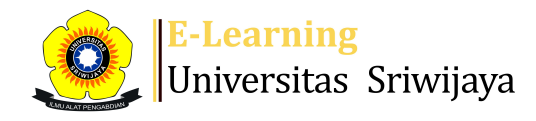

ñ

Dashboard > My courses > 2223-02-EKM32315 RISET PEMASARAN > General > Daftar Hadir > Daftar Hadir

## 2223-02-EKM32315 RISET PEMASARAN Daftar Hadir

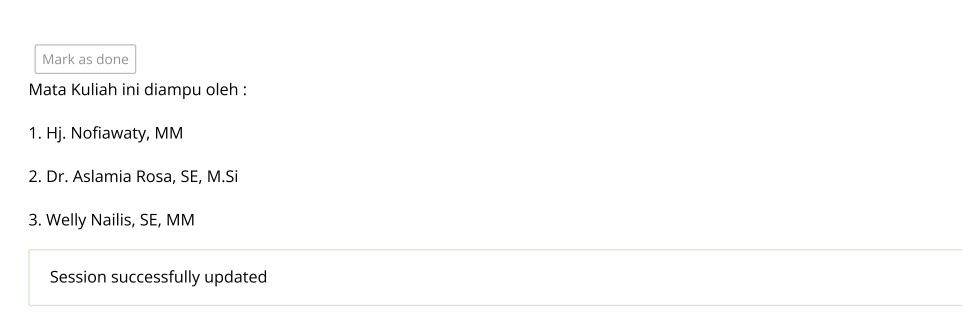

Sessions Add session Report Import Export Status set Temporary users

|     |        |            |                 |                                                       | _                                                       |                 |     |      |      |    |
|-----|--------|------------|-----------------|-------------------------------------------------------|---------------------------------------------------------|-----------------|-----|------|------|----|
| Ses | sions  | Group:     | 2223-02-EKM323  | 15 RISET PEMASARAN_S1 ASAL                            | D3 🗸 All                                                | All past Months | We  | eks  | Da   | ys |
| #   |        | Date       | Time            | Туре                                                  | Description                                             |                 | A   | ctio | ns ( |    |
| 1   | Thu 1  | 9 Jan 2023 | 6:45PM - 9:15PN | Group: 2223-02-EKM32315<br>RISET PEMASARAN_S1 ASAL D3 | Hj. Nofiawaty, MM                                       |                 | ¢ : | ¢ >  | (    |    |
| 2   | Thu 2  | 6 Jan 2023 | 6:45PM - 9:15PM | Group: 2223-02-EKM32315<br>RISET PEMASARAN_S1 ASAL D3 | Hj. Nofiawaty, MM                                       |                 | ¢ : | ¢ >  | (    |    |
| 3   | Thu 2  | 2 Feb 2023 | 6:45PM - 9:15PM | Group: 2223-02-EKM32315<br>RISET PEMASARAN_S1 ASAL D3 | Hj. Nofiawaty, MM                                       |                 | ¢ ; | ¢ >  | (    |    |
| 4   | Thu 9  | 9 Feb 2023 | 6:45PM - 9:15PM | Group: 2223-02-EKM32315<br>RISET PEMASARAN_S1 ASAL D3 | Hj. Nofiawaty, MM                                       |                 | ¢ : | ¢ >  | (    |    |
| 5   | Thu 16 | 5 Feb 2023 | 6:45PM - 9:15PN | Group: 2223-02-EKM32315<br>RISET PEMASARAN_S1 ASAL D3 | Hj. Nofiawaty, MM                                       |                 | ¢ : | ¢ >  | (    |    |
| 6   | Thu 23 | 3 Feb 2023 | 6:45PM - 9:15PM | Group: 2223-02-EKM32315<br>RISET PEMASARAN_S1 ASAL D3 | (IISNAWATI, SE, M.SI ;)<br>(1671045508820010)           |                 | ¢ : | ¢ >  | (    |    |
| 7   | Thu 2  | Mar 2023   | 6:45PM - 9:15PM | Group: 2223-02-EKM32315<br>RISET PEMASARAN_S1 ASAL D3 | (IISNAWATI, SE, M.SI ;)<br>(1671045508820010)           |                 | ¢ : | ¢ >  | (    |    |
| 8   | Thu 9  | Mar 2023   | 6:45PM - 9:15PM | Group: 2223-02-EKM32315<br>RISET PEMASARAN_S1 ASAL D3 | (IISNAWATI, SE, M.SI ;<br>(1671045508820010)            |                 | ¢ ; | ¢ >  | (    |    |
| 9   | Thu 16 | Mar 2023   | 6:45PM - 9:15PN | Group: 2223-02-EKM32315<br>RISET PEMASARAN_S1 ASAL D3 | (IISNAWATI, SE, M.SI ;<br>(1671045508820010)            |                 | ¢ + | ¢ >  | (    |    |
| 10  | Thu 23 | Mar 2023   | 6:45PM - 9:15PM | Group: 2223-02-EKM32315<br>RISET PEMASARAN_S1 ASAL D3 | (IISNAWATI, SE, M.SI ;)<br>(1671045508820010)           |                 | ¢ : | ¢ >  | (    |    |
| 11  | Thu 30 | Mar 2023   | 6:45PM - 9:15PM | Group: 2223-02-EKM32315<br>RISET PEMASARAN_S1 ASAL D3 | Welly Nailis, S.E.,<br>M.M; 1974070120080110            | 11              | ¢ : | ¢ >  | (    |    |
| 12  | Thu 6  | 5 Apr 2023 | 6:45PM - 9:15PN | Group: 2223-02-EKM32315<br>RISET PEMASARAN_S1 ASAL D3 | Welly Nailis, SE,<br>M.M; 1974070120080110 <sup>-</sup> | 11              | ¢ : | ¢ >  | (    |    |
| 13  | Thu 13 | 3 Apr 2023 | 6:45PM - 9:15PM | Group: 2223-02-EKM32315<br>RISET PEMASARAN_S1 ASAL D3 | Welly Nailis, SE,<br>M.M; 1974070120080110 <sup>-</sup> | 11              | ¢ ; | ¢ >  | (    |    |
| 14  | Thu 20 | ) Apr 2023 | 6:45PM - 9:15PM | Group: 2223-02-EKM32315<br>RISET PEMASARAN_S1 ASAL D3 | Welly Nailis, SE,<br>M.M; 1974070120080110 <sup>-</sup> | 11              | ¢ : | ¢ >  | (    |    |
| 15  | Thu 27 | 7 Apr 2023 | 6:45PM - 9:15PM | Group: 2223-02-EKM32315<br>RISET PEMASARAN_S1 ASAL D3 | Welly Nailis, SE,<br>M.M; 1974070120080110              | 11              | ¢ : | ¢ >  | (    |    |
| 16  | Thu 4  | May 2023   | 6:45PM - 9:15PN | Group: 2223-02-EKM32315<br>RISET PEMASARAN_S1 ASAL D3 | Welly Nailis, SE,<br>M.M; 1974070120080110              | 11              | ¢ ( | \$ × | ζ (  |    |
| ?   |        |            |                 |                                                       |                                                         | Choose          | •   | •    | OK   | <  |

## Attendance administration Settings

П

÷

- Locally assigned roles
- 🔎 Permissions

🥰 Administration

- 🧶 Check permissions
- **T** Filters
- 🛓 Competency breakdown
- Logs
- 🏦 Backup
- 📥 Restore

×

Course administration

## å Navigation

| Dashboard                 |  |  |  |  |  |  |  |
|---------------------------|--|--|--|--|--|--|--|
| 🕋 Site home               |  |  |  |  |  |  |  |
| Site pages                |  |  |  |  |  |  |  |
| My courses                |  |  |  |  |  |  |  |
| 2223-02-EIM1114-STATISTIK |  |  |  |  |  |  |  |
| TERAPAN UNTUK BISNIS      |  |  |  |  |  |  |  |
| 2223-02-EIM2068           |  |  |  |  |  |  |  |
| MANAJEMEN STRATEGIK       |  |  |  |  |  |  |  |
| 2223-02-EKM32315 RISET    |  |  |  |  |  |  |  |
| PEMASARAN                 |  |  |  |  |  |  |  |
| Participants              |  |  |  |  |  |  |  |
| 🕎 Badges                  |  |  |  |  |  |  |  |
| Competencies              |  |  |  |  |  |  |  |
| 💷 Grades                  |  |  |  |  |  |  |  |
| General                   |  |  |  |  |  |  |  |
| 🗐 Announcements           |  |  |  |  |  |  |  |
| 🚵 Daftar Hadir            |  |  |  |  |  |  |  |
| Topic 1                   |  |  |  |  |  |  |  |
| Topic 2                   |  |  |  |  |  |  |  |
| Topic 3                   |  |  |  |  |  |  |  |
| Topic 4                   |  |  |  |  |  |  |  |
| 2223-02- EIM3062 SERVICE  |  |  |  |  |  |  |  |
| EXCELLENT                 |  |  |  |  |  |  |  |
| 2223-02-EKM353319-        |  |  |  |  |  |  |  |
| MANAJEMEN PENJUALAN       |  |  |  |  |  |  |  |
| DAN PERIKLANAN            |  |  |  |  |  |  |  |
| 2223-02-EMS04315          |  |  |  |  |  |  |  |
| PRAKTEK KESEKRETARISAN    |  |  |  |  |  |  |  |
| Courses                   |  |  |  |  |  |  |  |
|                           |  |  |  |  |  |  |  |

## ?

Announcements

Jump to...

~